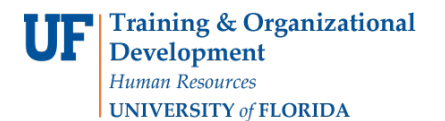

# SERVICE INDICATORS

- Use service indicators to provide or limit access to services at your institution for an individual. Service indicators can be holds to prevent an individual from receiving certain services, or positive indicators to designate special services to be provided.
- Service indicators consist of one or more impact values that identify the types of specific services that are restricted or provided.
- This document contains instructions on how to Add a Service Indicator and Release a Service Indicator.
- NOTE: The Start Term is the appropriate way to assign a hold. The Start Date is not required because the field automatically defaults to the start of the term.

### NAVIGATION

After logging into myUFL, use the following navigation path:

myUFL > NavBar > Main Menu > Student Information System > Campus Community > Person > Manage Service Indicators

## ADD OR RELEASE A SERVICE INDICATOR

1. Search for the student by UFID or first and last name that needs the requirement waiver. Click Search.

| C Home         | 9                                                                   | Manage Service Indicators |
|----------------|---------------------------------------------------------------------|---------------------------|
| Manage Se      | ervice Indicators                                                   |                           |
| Enter any info | ormation you have and click Search. Leave fields blank for a list o | all values.               |
| Find an Ex     | xisting Value                                                       |                           |
| ▼ Search       | Criteria                                                            |                           |
|                |                                                                     |                           |
| ID:            | begins with 🔻                                                       |                           |
| Campus ID:     | begins with 🔻                                                       |                           |
| National ID:   | begins with 🔻                                                       |                           |
| Last Name:     | begins with 🔻                                                       |                           |
| First Name:    | begins with 🔻                                                       |                           |
| Case Ser       | nsitive                                                             |                           |
|                |                                                                     |                           |
|                |                                                                     |                           |
| Search         | Clear Basic Search 🔍 Save Search Criteria                           |                           |

2. Click Add Service Indicator.

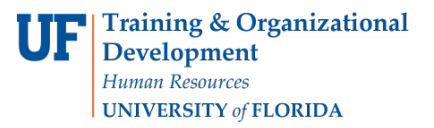

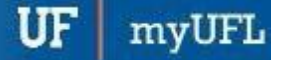

# Student Information System

| Hom     | e                                 |                                 |              |                 |             |         | Mana        | ge Servio  | e Indicators    |
|---------|-----------------------------------|---------------------------------|--------------|-----------------|-------------|---------|-------------|------------|-----------------|
| Manaç   | ge Service Indi                   | cators                          |              |                 |             |         |             |            |                 |
| Display | Effect All                        | v Institu                       | Ition Univer | sity of Florida | Porconaliza | Find    | Refresh 🍫   | Eiret (4)  | 3 of 2 (b) Last |
| Code    | Code Description                  | Reason Description              | Institution  | Start Term      | E           | nd Term | End Term    | Start Date | End Date        |
| R01     | Registrar Restrict<br>Registratio | LOCAL ADDRESS                   | UFLOR        |                 |             |         | Description | 12/07/2017 | 0.5.6.5.4.5     |
| R01     | Registrar Restrict<br>Registratio | EMERGENCY CONTACT               | UFLOR        |                 |             |         |             | 12/07/2017 |                 |
| R01     | Registrar Restrict<br>Registratio | ADMIN MANDATORY<br>HEALTH INSUR | UFLOR        |                 |             |         |             | 12/24/2014 |                 |
| + Add   | Service Indicator                 | lify                            |              |                 |             |         |             |            |                 |

3. Enter the Service Indicator Code. If you are not sure of the code, click the magnifying glass icon to search for a service indicator code.

| Add Service Indicator    |                   |                |  |
|--------------------------|-------------------|----------------|--|
| *Institution UFLO        | R Q University of | londa          |  |
| *Service Indicator Code  | Q                 |                |  |
| *Service Ind Reason Code | Q                 |                |  |
| Description              |                   | î              |  |
|                          |                   |                |  |
| Effect                   |                   |                |  |
| ffective Period          |                   |                |  |
| Start Term               | ]a                | End Term       |  |
| Start Date               | 03                | End Date       |  |
| Assignment Details       |                   |                |  |
| *Department              | Q                 |                |  |
| Reference                |                   |                |  |
| Amount                   | 0.00              | Currency USD Q |  |
| Contact Information      |                   |                |  |
| Contact ID               | a                 | Contact Person |  |
| Diverse Develop 10       | 10                | Placed By      |  |

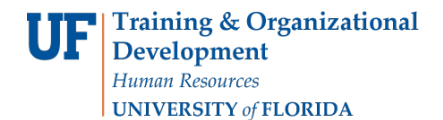

4. Enter the **Service Indicator Reason Code**. If you do not know the service indicator reason code, use the magnifying glass icon to search for the code.

| ( Home                                                     | Add Service Indicato |
|------------------------------------------------------------|----------------------|
| Add Service Indicator                                      |                      |
|                                                            |                      |
| *Institution UFLOR Q University of Florida                 |                      |
| *Service Indicator Code ILS Q COL LS Restrict Registration |                      |
| *Service Ind Reason Code                                   |                      |
| Description                                                |                      |
|                                                            |                      |
| Effect Negative Service Indicator                          |                      |
| Effective Period                                           |                      |
| Start Term 0000 Q Begin Term End Tern                      | m                    |
| Start Date 📴 End Dat                                       | te 🛛                 |
| Assignment Details                                         |                      |
| *Department                                                |                      |
| Reference                                                  |                      |
| Amount 0.00 Current                                        | USD Q                |
| Contact Information                                        |                      |
| Contact ID Q. Contact Perso                                | m                    |
|                                                            |                      |

5. In the Effective Period area, enter the **Start Term**. Use the magnifying class to search for the Start Term if you do not know it. The Start Date field should **not** be used.

| Service Indicator |
|-------------------|
|                   |
|                   |
|                   |
|                   |
|                   |

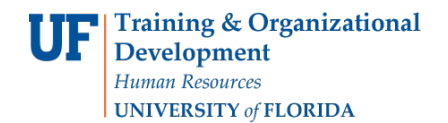

### 6. Click Ok.

| *Institu                 | tion UFLOR                                     | Q University                                | of Florida                                        |                        |                      |
|--------------------------|------------------------------------------------|---------------------------------------------|---------------------------------------------------|------------------------|----------------------|
| *Service Indicator C     | ode ILS Q                                      | COLLSR                                      | estrict Registration                              |                        |                      |
| *Service Ind Reason C    | ode PREAD                                      | Q LS-Previe                                 | w Advisement                                      |                        |                      |
| Descrip                  | tion<br>University<br>record. Sin<br>Preview O | of Florida has an a<br>tice you are a new s | dvisement hold on your<br>tudent, you must attend |                        |                      |
| E                        | ffect Negative                                 | Service Indicator                           |                                                   |                        |                      |
| Effective Period         |                                                |                                             |                                                   |                        |                      |
| Start 1                  | ferm 2181 Q                                    | Sprin 201                                   | End Term                                          | a                      |                      |
| Start                    | Date                                           | 33                                          | End Date                                          | 8                      |                      |
| Assignment Details       |                                                |                                             |                                                   |                        |                      |
| *Departr                 | nent 03000000                                  | Q OF                                        | FICE ENROLLMENT MANAG                             | EMENT                  |                      |
| Refer                    | ence                                           |                                             |                                                   |                        |                      |
| Am                       | ount                                           | 0.00                                        | Currency                                          | JSD Q                  |                      |
| Contact Information      |                                                |                                             |                                                   |                        |                      |
| Conta                    | et ID                                          | Q                                           | Contact Person                                    |                        |                      |
| Placed Perso             | n ID                                           | a                                           | Placed By                                         |                        |                      |
| Comments                 |                                                |                                             |                                                   |                        |                      |
| - Commenta               |                                                |                                             |                                                   |                        |                      |
|                          |                                                |                                             |                                                   |                        |                      |
| 000 characters remaining |                                                |                                             |                                                   |                        |                      |
| Services Impacted        |                                                |                                             | Personalize   F                                   | ind   View All   🖓   🔛 | First 3 1 of 1 & Las |
|                          | n                                              |                                             | Basis - Date                                      | Basis - Term           | Term Category        |
| Impact Description       |                                                |                                             |                                                   |                        |                      |

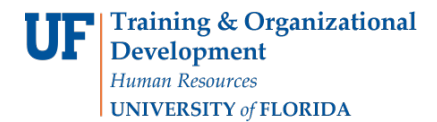

7. The new service indicator appears under Manage Service Indicators.

| Manag      | e<br>ge Service Indi              | cators                          |              |                 |            |                  | Au          | u Sel Vice | mulcator   |
|------------|-----------------------------------|---------------------------------|--------------|-----------------|------------|------------------|-------------|------------|------------|
| Display    | Effect All<br>Service Indicator   | • Institu                       | ution Univer | sity of Florida |            | T                | Refresh 🍫   |            |            |
| Servic     | Code Description                  | Passon Description              | Institution  | Start Term      | Person     | alize   Find   V | End Term    | First 🐠    | End Date   |
| <u>1LS</u> | COL LS Restrict<br>Registration   | LS-Preview Advisement           | UFLOR        | 2181            | Sprin 2018 | Line form        | Description | our court  | Cito Offic |
| R01        | Registrar Restrict<br>Registratio | ADMIN MANDATORY<br>HEALTH INSUR | UFLOR        |                 |            |                  |             | 12/24/2014 |            |
| R01        | Registrar Restrict<br>Registratio | LOCAL ADDRESS                   | UFLOR        |                 |            |                  |             | 12/07/2017 |            |
| R01        | Registrar Restrict<br>Registratio | EMERGENCY CONTACT               | UFLOR        |                 |            |                  |             | 12/07/2017 |            |
| + Add      | Service Indicator                 | lify                            |              |                 |            |                  |             |            |            |

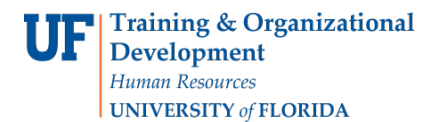

# **RELEASE A SERVICE INDICATOR**

• Use the following instructions to release a service indicator.

## NAVIGATION

After logging into myUFL, use the following navigation path:

myUFL > NavBar > Main Menu > Student Information System > Campus Community > Person > Manage Service Indicators

### RELEASE A SERVICE INDICATOR

1. Search for the student by UFID or first and last name that needs the requirement waiver. Click Search.

| K Home                                                                                        | Manage Service Indicators |
|-----------------------------------------------------------------------------------------------|---------------------------|
|                                                                                               |                           |
| Manage Service Indicators                                                                     |                           |
| Enter any information you have and click Search. Leave fields blank for a list of all values. |                           |
|                                                                                               |                           |
| Find an Existing Value                                                                        |                           |
| Search Criteria                                                                               |                           |
|                                                                                               |                           |
| ID: begins with 🔻                                                                             |                           |
| Campus ID: begins with 🔻                                                                      |                           |
| National ID: begins with 🔻                                                                    |                           |
| Last Name: begins with 🔻                                                                      |                           |
| First Name: begins with 🔻                                                                     |                           |
| Case Sensitive                                                                                |                           |
|                                                                                               |                           |
|                                                                                               |                           |
| Search Clear Basic Search 🖾 Save Search Criteria                                              |                           |

2. Click the Service Indicator you would like to release.

| Manage Service Indicators     Refrest All I Institution University of Florida I Refresh I Add Service Indicator     Refresh I Institution University of Florida I Refresh I Institution I Institution                                                                                                    | Refrect All I Institution University of Florida   Refrect All Refrect All I Refrect All I REfrect All I REfrect All I REfrect All                                                                      | Manage Service Indicators     Display   Effect All   Institution University of Florida   Refresh %     Image: Add Service Indicator   Service Indicator   Personalize   Find   View All   [27] I III (18)   First (18)     Service Indicator   Service Indicator   Institution   Start Term   End Term   End Term   Description   Start Date     Lis   Cold Is Restrict   LS-Preview Advisement   UFLOR   2181   Sprin 2018   Offer   Institution     R01   Registration   LISURY   UFLOR   2181   Sprin 2018   Offer   Institution     R01   Registration   LOCAL ADDRESS   UFLOR   2181   Sprin 2018   Offer   12/24/201     R01   Registration   LINFOR NEEDED   UFLOR   IIII CR   IIII/CR   IIII/CR   IIII/CR   IIII/CR   IIII/CR   IIII/CR   IIII/CR   IIII/CR   IIII/CR   IIIIIIIIIIIIIIIIIIIIIIIIIIIIIIIIIIII                                                                                                    | e Indicator   | Service    | Ado               |          |            |                 |              |                                  | •                                 | Home       |
|----------------------------------------------------------------------------------------------------|----------------------------------------------------------------------------------------------------|----------------------------------------------------------------------------------------------------|---------------|------------|-------------------|----------|------------|-----------------|--------------|----------------------------------|-----------------------------------|------------|
| Display Effect All Institution University of Florida   Refresh Refresh <thr< th=""><th>ay Effect All Institution University of Florida Reference All I Institution University of Florida Reference All I Institution University of Florida Reference All I Institution I Institution I Instit</th><th>Display   Effect All   Institution University of Florida   Refresh   Refresh    Refresh   Refresh&lt;</th><th></th><th></th><th></th><th></th><th></th><th></th><th></th><th>icators</th><th>ge Service Indi</th><th>Manag</th></thr<> | ay Effect All Institution University of Florida Reference All I Institution University of Florida Reference All I Institution University of Florida Reference All I Institution I Institution I Instit | Display   Effect All   Institution University of Florida   Refresh   Refresh    Refresh   Refresh<                                                                                                    |               |            |                   |          |            |                 |              | icators                          | ge Service Indi                   | Manag      |
| Display Effect All Institution University of Florida Refresh Refresh <thr< th=""><th>ay Effect All I Institution University of Florida Refresh of All Institution University of Florida Refresh of All Institution University of Florida Refresh of All Institution Institution Start Term Refresh of All Institution Start Term End Term Description Start Date End Date COL LS Restrict LS-Preview Advisement UFLOR 2181 Sprin 2018 Institution InstitutionInstitutionInstitution Institution Institution Institution Institu</th><th>Display Effect All Institution University of Florida Refresh Refresh</th><th></th><th></th><th></th><th></th><th></th><th></th><th></th><th></th><th></th><th></th></thr<>                                                                                                    | ay Effect All I Institution University of Florida Refresh of All Institution University of Florida Refresh of All Institution University of Florida Refresh of All Institution Institution Start Term Refresh of All Institution Start Term End Term Description Start Date End Date COL LS Restrict LS-Preview Advisement UFLOR 2181 Sprin 2018 Institution InstitutionInstitutionInstitution Institution Institution Institution Institu | Display Effect All Institution University of Florida Refresh Refresh                                                                                                    |               |            |                   |          |            |                 |              |                                  |                                   |            |
| Personalize   Find   View All (2) []   First (1 - 4 of 4 (2)     Service Indicator Summary   Personalize   Find   View All (2) []   First (1 - 4 of 4 (2)     Code Description   Reason Description   Institution   Start Term   End Term   Code Term   Code Term   Cod                                                                                                    | Personalize   Find   View All (2) [ ]   First (2) 1-4 of 4 (2) Last     Code Description   Reason Description   Institution   Start Term   End Term   End Term   End Term   End Term   End Term   End Term   End Term   End Term   End Term   End Term   End Term   Start Date   End Date     COL LS Restrict   LS-Preview Advisement   UFLOR   2181   Sprin 2018   Start Tesm   End Term   End Term   End                                                                                                    | Add Service Indicator   Service Indicator   First   First                                                                                                    |               |            | Refresh 🍫         | Ŧ        |            | sity of Florida | ution Univer | • Institu                        | Effect All                        | Display    |
| Service indicator standard Code Code Code Code Reason Description Institution Start Term End Term End Term </th <th>Coll LS Residt<br/>Registration LS-Preview Advisement<br/>UFLOR UFLOR 2181 Sprin 2018 End Term End Term</th> <th>Service Indicator similarity Reson Description Institution Start Term End Term End Term Edited Term Edited Term<!--</th--><th>1 4 4 4 (R) 1</th><th>rina (d) e</th><th>5 m A # 1 (2) 1 -</th><th></th><th>Press</th><th></th><th></th><th></th><th>Service Indicator</th><th>+ Add</th></th>                                                                                                    | Coll LS Residt<br>Registration LS-Preview Advisement<br>UFLOR UFLOR 2181 Sprin 2018 End Term End Term                                                                                                    | Service Indicator similarity Reson Description Institution Start Term End Term End Term Edited Term Edited Term </th <th>1 4 4 4 (R) 1</th> <th>rina (d) e</th> <th>5 m A # 1 (2) 1 -</th> <th></th> <th>Press</th> <th></th> <th></th> <th></th> <th>Service Indicator</th> <th>+ Add</th> | 1 4 4 4 (R) 1 | rina (d) e | 5 m A # 1 (2) 1 - |          | Press      |                 |              |                                  | Service Indicator                 | + Add      |
| LS COL LS Restrict<br>Registration LS-Preview Advisement<br>ADMIN MANDATORY<br>HEALTH INSUR UFLOR 2181 Sprin 2018 Cold<br>Pail   R01 Registration LOCAL ADDRESS<br>INFOR NEEDED UFLOR Cold<br>Pail 12/24/2014   R01 Registration LOCAL ADDRESS<br>INFOR NEEDED UFLOR Cold<br>Pail 12/07/2017   R01 Registration INFOR NEEDED UFLOR Cold<br>Pail 12/07/2017   R01 Registration INFOR NEEDED UFLOR Cold<br>Pail 12/07/2017                                                                                                    | COL LS Restrict<br>Registration LS-Preview Advisement UFLOR 2181 Sprin 2018 Conception   Registration ADMIN MANDATORY<br>HEALTH INSUR UFLOR 2181 Sprin 2018 12/24/2014   Registration INFOR NEEDED UFLOR Conception 12/24/2014   Registration LOCAL ADDRESS UFLOR Conception 12/07/2017   Registration INFOR NEEDED UFLOR Conception 12/07/2017   Registratio INFOR NEEDED UFLOR Conception 12/07/2017   dd Service Indicator VELOR VELOR Conception 12/07/2017                                                                                                    | LS COL LS Restrict<br>Registratio LS-Preview Advisement UFLOR 2181 Sprin 2018 Other particular<br>(Control of the particular)   R01 Registratio ADMIN MANDATORY<br>HEALTH INSUR UFLOR 2181 Sprin 2018 12/24/201   R01 Registratio LOCAL ADDRESS<br>INFOR NEEDED UFLOR UFLOR 12/07/2011   R01 Registratio EMERGENCY CONTACT<br>INFOR NEEDED UFLOR UFLOR 12/07/2011   I+]Add Service Indicator EMERGENCY CONTACT UFLOR Information 12/07/2011                                                                                                    | End Date      | Start Date | End Term          | End Term | Persor     | Start Term      | Institution  | Reason Description               | Code Description                  | Code       |
| Registrar Restrict<br>Registrar Restrict<br>Restrict<br>Restrict<br>Restri<br>Restri<br>Restri<br>Restrict<br>Restrict<br>Restrict<br>Restrict<br>Restrict<br>Rest                                                                                                    | Registrar Restrict<br>Registratio ADMIN MANDATORY<br>HEALTH INSUR UFLOR 12/24/2014   Registratio HEALTH INSUR UFLOR 12/07/2017   Registratio INFOR NEEDED UFLOR 12/07/2017   Registratio INFOR NEEDED UFLOR 12/07/2017   Idd Service Indicator Information Information 12/07/2017                                                                                                    | Roll Registrar Restrict<br>Registrario ADMIN MANDATORY<br>HEALTH INSUR UFLOR 12/24/201   R01 Registrar Restrict<br>Registratio LOCAL ADDRESS<br>INFOR NEEDED UFLOR 12/07/201   R01 Registrar Restrict<br>Registratio EMERGENCY CONTACT<br>INFO NEEDED UFLOR 12/07/201   #]Add Service Indicator EMERGENCY CONTACT UFLOR 12/07/201                                                                                                    |               |            |                   |          | Sprin 2018 | 2181            | UFLOR        | LS-Preview Advisement            | COL LS Restrict<br>Registration   | <u>1LS</u> |
| Registrar Restrict<br>Registratio     LOCAL ADDRESS<br>INFOR NEEDED     UFLOR     12/07/2017       R01     Registratio     EMERGENCY CONTACT<br>INFO NEEDED     UFLOR     12/07/2017                                                                                                    | Registrar Restrict<br>Registratio LOCAL ADDRESS<br>INFOR NEEDED UFLOR 12/07/2017   Registratio INFOR NEEDED UFLOR 12/07/2017   INFO NEEDED UFLOR 12/07/2017                                                                                                    | Registrar Restrict<br>Registrarto     LOCAL ADDRESS<br>INFOR NEEDED     UFLOR     12/07/201       R01     Registrartos     EMERGENCY CONTACT<br>INFO NEEDED     UFLOR     12/07/201       * Add Service Indicator     INFOR NEEDED     UFLOR     12/07/201                                                                                                    |               | 12/24/2014 |                   |          |            |                 | UFLOR        | ADMIN MANDATORY<br>HEALTH INSUR  | Registrar Restrict<br>Registratio | R01        |
| R01 Registrar Restrict EMERGENCY CONTACT UFLOR 12/07/2017                                                                                                    | Registrar Restrict<br>Registratio     EMERGENCY CONTACT<br>INFO NEEDED     UFLOR     12/07/2017       idd Service Indicator           12/07/2017     12/07/2017     12/07/2017     12/07/2017     12/07/2017     12/07/2017     12/07/2017     12/07/2017     12/07/2017     12/07/2017     12/07/2017     12/07/2017     12/07/2017     12/07/2017     12/07/2017     12/07/2017     12/07/2017     12/07/2017     12/07/2017     12/07/2017     12/07/2017     12/07/2017     12/07/2017     12/07/2017     12/07/2017     12/07/2017     12/07/2017     12/07/2017     12/07/2017     12/07/2017     12/07/2017     12/07/2017     12/07/2017     12/07/2017     12/07/2017     12/07/2017     12/07/2017     12/07/2017     12/07/2017     12/07/2017     12/07/2017     12/07/2017     12/07/2017     12/07/2017     12/07/2017     12/07/2017     12/07/2017     12/07/2017     12/07/2017     12/07/2017     12/07/2017     12/07/2017     12/07/2017     12/07/2017     12/07/2017     12/07/2017     12/07/2017     12/07/2017     12/07/2017     12/07/2017     12/07/2017     12/                                                                                                    | Registrar Restrict<br>Registratio     EMERGENCY CONTACT<br>INFO NEEDED     UFLOR     12/07/201       # Add Service Indicator     INFO NEEDED     INFO NEEDED     INFO NEEDED     12/07/201                                                                                                    |               | 12/07/2017 |                   |          |            |                 | UFLOR        | LOCAL ADDRESS                    | Registrar Restrict<br>Registratio | R01        |
|                                                                                                    | udd Service Indicator                                                                                                    | + Add Service Indicator                                                                                                    |               | 12/07/2017 |                   |          |            |                 | UFLOR        | EMERGENCY CONTACT<br>INFO NEEDED | Registrar Restrict<br>Registratio | R01        |
| + Add Service Indicator                                                                                                    |                                                                                                    |                                                                                                    |               |            |                   |          |            |                 |              |                                  | Service Indicator                 | + Add      |

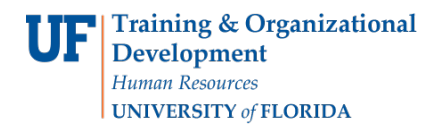

#### 3. Review the reasons for the service indicator. ClickOk.

| "Institution             | UFLOR Q                   | University o                                                            | f Florida                                       |                       |                    |
|--------------------------|---------------------------|-------------------------------------------------------------------------|-------------------------------------------------|-----------------------|--------------------|
| *Service Indicator Code  | ILS Q                     | COL LS Re                                                               | strict Registration                             |                       |                    |
| *Service Ind Reason Code | PREAD                     | LS-Preview                                                              | Advisement                                      |                       |                    |
| Description              | University<br>record. Sin | of Florida has an adv<br>ce you are a new stu<br>ientation prior to rec | risement hold on your<br>ident, you must attend |                       |                    |
| Effec                    | t Negative S              | lervice Indicator                                                       |                                                 |                       |                    |
| Effective Period         |                           |                                                                         |                                                 |                       |                    |
| Start Tern               | 2181 Q                    | Sprin 2018                                                              | End Term                                        | Q                     |                    |
| Start Date               |                           | 23                                                                      | End Date                                        | 2                     |                    |
| Assignment Details       |                           |                                                                         |                                                 |                       |                    |
| *Departmen               | 1 03000000                | Q OFF                                                                   | ICE ENROLLMENT MANAGE                           | EMENT                 |                    |
| Reference                |                           |                                                                         |                                                 |                       |                    |
| Amoun                    | t                         | 0.00                                                                    | Currency U                                      | SD 0                  |                    |
| Contact Information      |                           |                                                                         | 100000000000000000000000000000000000000         | 1000000 TTR           |                    |
| Contact II               | )                         | a                                                                       | Contact Person                                  |                       |                    |
| Placed Person II         |                           | Q                                                                       | Placed By                                       |                       |                    |
| Comments                 |                           |                                                                         |                                                 |                       |                    |
|                          |                           |                                                                         |                                                 |                       |                    |
| 000 characters remaining |                           |                                                                         |                                                 |                       |                    |
| Services Impacted        |                           |                                                                         | Personalize   Fit                               | nd [ View All ] 🖾 ] 🔜 | First 1 of 1 1 Las |
| Impact Description       |                           |                                                                         | Basis - Date                                    | Basis - Term          | Term Category      |
| 1 AENR Permits drop      | only                      |                                                                         |                                                 | (e)                   |                    |
|                          |                           |                                                                         |                                                 |                       |                    |

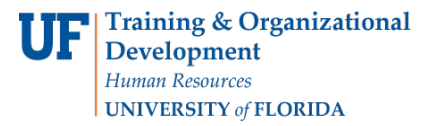

#### 4. Click Release.

| C Service Indicator Summary |                                          |                    |                      |         |
|-----------------------------|------------------------------------------|--------------------|----------------------|---------|
|                             |                                          |                    |                      |         |
| Edit Service Indicator      |                                          |                    |                      |         |
|                             |                                          |                    |                      |         |
|                             |                                          |                    |                      | Release |
| *Institution                | UFLOR Q                                  | University of Flor | ida                  |         |
| *Service Indicator Code     | ILS Q                                    | COL LS Restrict    | Registration         |         |
| *Service Ind Reason Code    | PREAD Q                                  | LS-Preview Advi    | sement               |         |
| Description                 | University of Flori                      | da has an advisem  | ent hold on your     |         |
|                             | record. Since you<br>Preview Orientation | are a new student  | , you must attend    |         |
| Effective Period            | t Negative Service                       | Indicator          |                      |         |
| Lifecuve renou              | 2101 0                                   |                    | E-12-                | 0       |
| Start Term                  | n 2181 Q                                 | Sprin 2018         | End Term             | Q Inter |
| Start Date                  | B BI                                     |                    | End Date             | 121     |
| Assignment Details          |                                          |                    |                      |         |
| *Departmen                  | t 03000000                               | OFFICE E           | ENROLLMENT MANAGEMEN | чт      |
| Reference                   | e                                        |                    |                      |         |
| Amoun                       | 1t 0.00                                  |                    | Currency USD         | Q       |
| Contact Information         |                                          |                    |                      |         |
| Contact IE                  |                                          | Q                  | Contact Person       |         |
| Placed Person II            | 0                                        | a                  | Placed By            |         |
| Placed Method               | d Manual                                 |                    |                      |         |
| Placed Process              | 5                                        |                    | Release Process      |         |

#### 5. Click Ok.

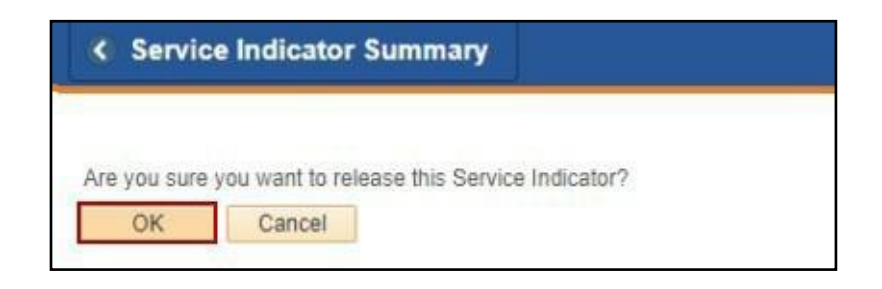

ADDITIONAL HELP

Further resources are available at <a href="http://hr.ufl.edu/learn-grow/just-in-time-training/myufl-toolkits/">http://hr.ufl.edu/learn-grow/just-in-time-training/myufl-toolkits/</a>.

For help with technical issues, contact the UF Computing Help Desk at 352-392-HELP or helpdesk@ufl.edu.

For assistance with processes or policies related to Service Indicators, contact the Office of the University Registrar, 352-392-1374 or <u>https://registrar.ufl.edu/</u>